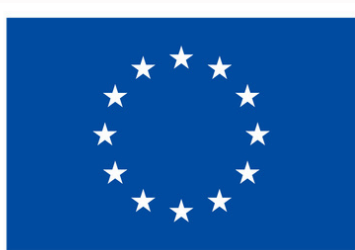

**Co-funded by the European Union** 

# **E-GUIDE TO TWINSPACE**

### GREEN ACTS! 2022-2-DE03-KA210-SCH-000095155

Funded by the European Union. Views and opinions expressed are however those of the author(s) only and do not necessarily reflect those of the European Union or the European Education and Culture Executive Agency (EACEA). Neither the European Union nor EACEA can be held responsible for them.

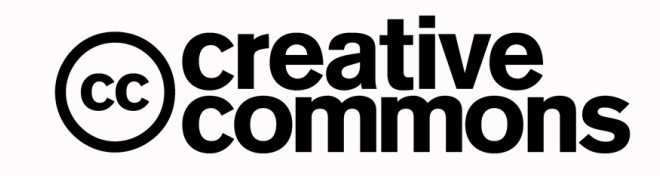

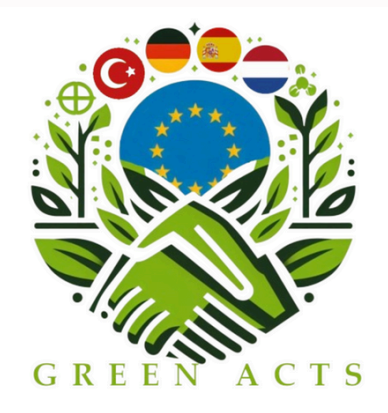

# Content

Overview

01

02

03

04

05

06

07

Creating an account

Creating a new project

Designing the pages

Adding content to the pages

Inviting members

Twinspace of our project

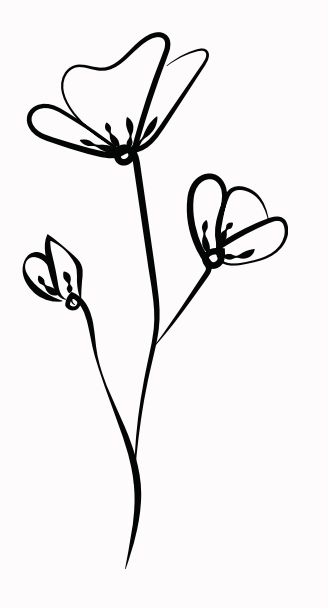

### What is Twinspace?

Twinspace is a secure online platform within eTwinning where both teachers and students collaboratively work on project-related tasks in a safe and controlled environment.

Teacher's Perspective:

Teachers utilize Twinspace for seamless project planning, document sharing, and real-time collaboration. It's a central space for coordinating activities, sharing best practices, and engaging in professional development.

Student's Perspective:

Students benefit by actively participating in collaborative projects with peers worldwide. Twinspace provides a secure and interactive platform for students to share work, exchange ideas, and develop digital and intercultural competencies.

- Create an account @https://school-education.ec.europa.eu/en/etwinning
- Get in touch with your country's National Support Service. They will verify and approve your account, offering assistance for any technical issues you encounter. You can find their contact info @https://school
  - education.ec.europa.eu/en/about/eTwinning-NSO

| ि        | Eur         | opean<br>nmission |                          |             |            | EN English | 📮 Login | <b>(</b> |
|----------|-------------|-------------------|--------------------------|-------------|------------|------------|---------|----------|
| Home     | About 🗸     | Insights          | Professional Development | Recognition | Networking | eTwinning  | Search  |          |
| European | School Educ | cation Platfo     | orm                      |             |            |            |         |          |
|          |             |                   |                          |             |            |            |         |          |
| eTwir    | nning       |                   |                          |             |            |            |         |          |
|          |             |                   |                          |             |            |            |         |          |
| Home >   | eTwinning   |                   |                          |             |            |            |         |          |

Create account

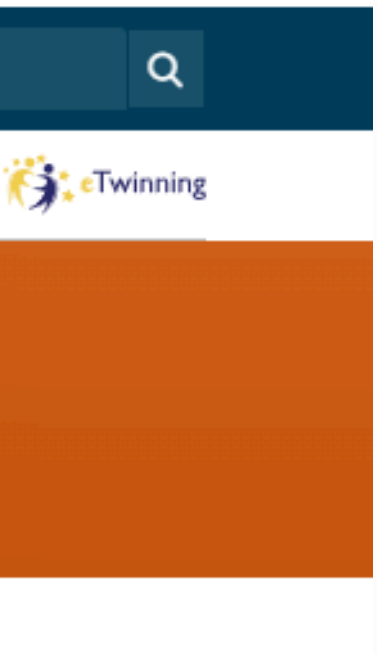

## **Creating a project**

1. Log into your account 2. Click on eTwinning 3. Click on Create a project

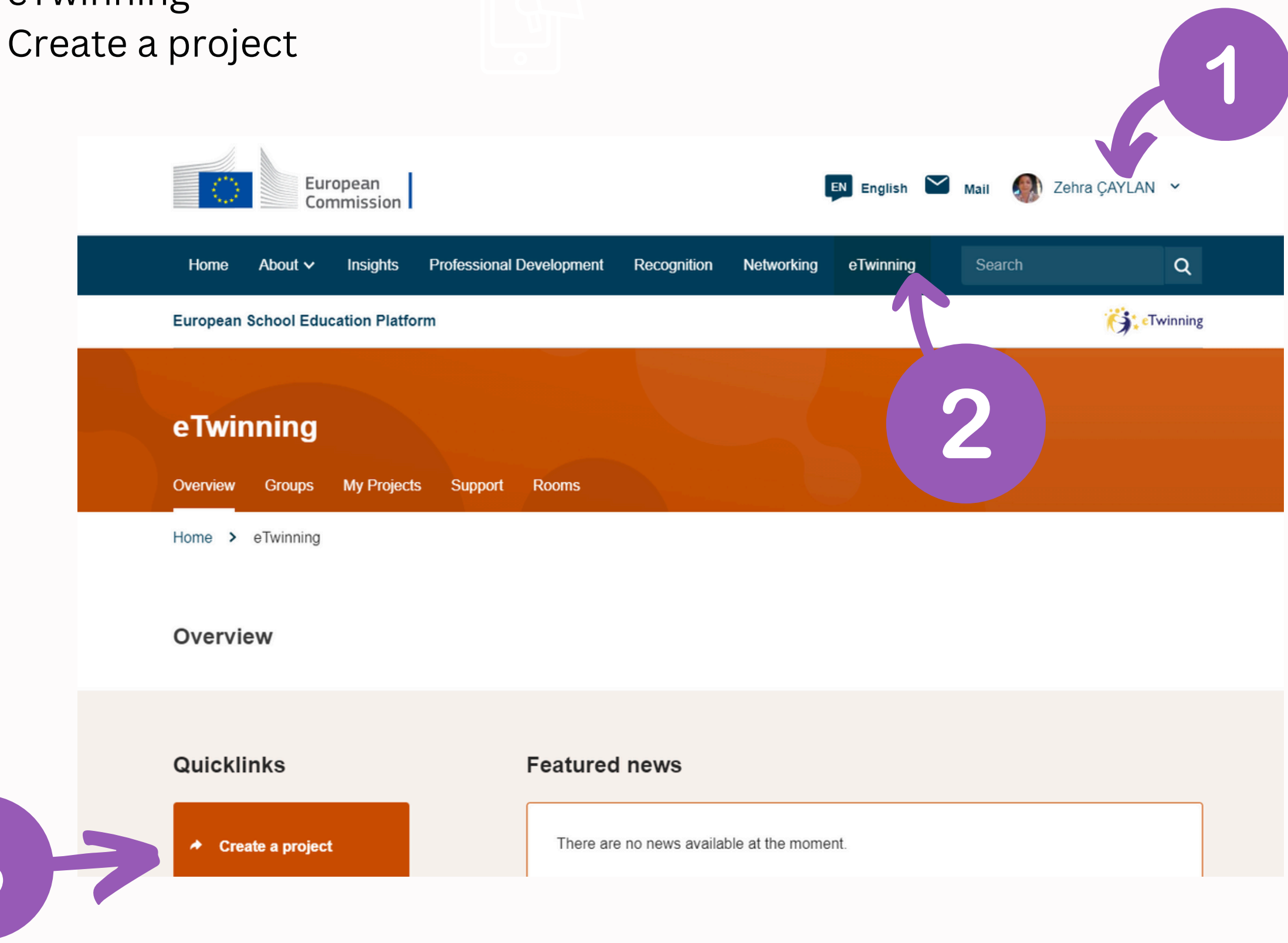

To initiate the project creation process, you need to add your partner to your contact list.

Your partner should possess a verified profile for both themselves and thier school.

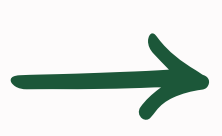

Choose your school and your partner school. Proceed to respond to all the questions related to your project.

Inform your partner to give their approval. Following that, your National Support Service (NSS) will review it and approve within a short time.

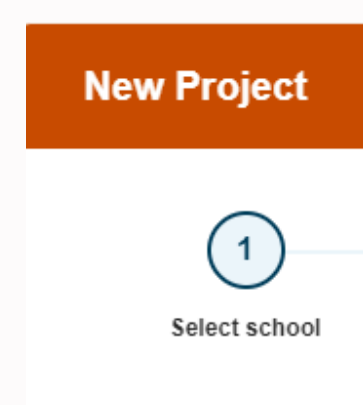

### Select school

Select the school you want to start this project from your active schools list. If your school does not appear you can add or activate it while editing your profile.

\* indicates a required field

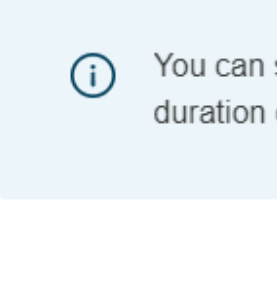

School \*

- Select -

| 2              | 3                   | 4      |  |
|----------------|---------------------|--------|--|
| Select partner | Project description | Review |  |
|                |                     |        |  |

You can select only 1 school and this school can't be changed during the duration of the project.

Upon project approval, an email from NSS will be sent to you. Subsequently, log in to your account and navigate to "My Twinspaces.

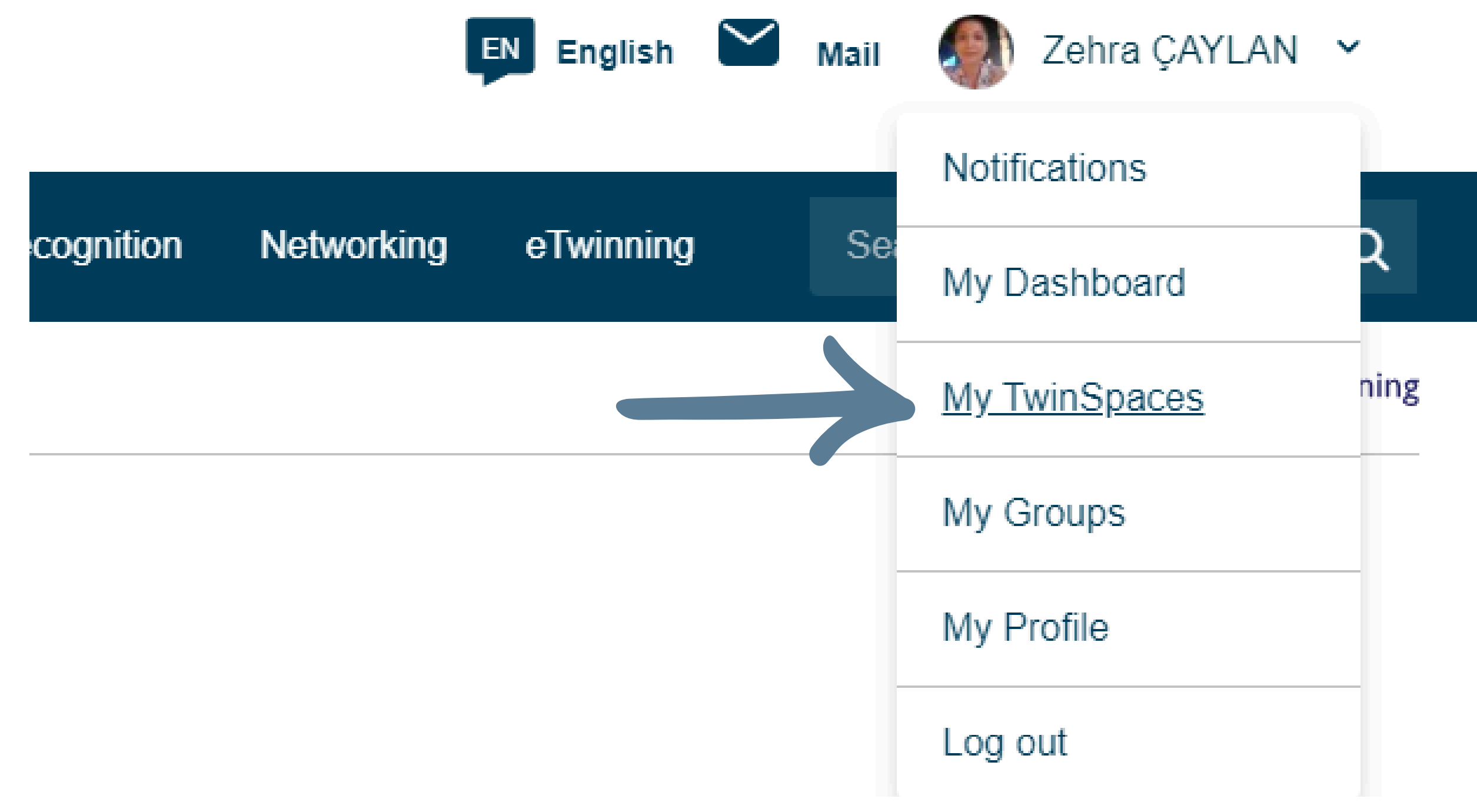

## **DESIGNING THE PROJECT PAGES**

In 'My Twinspaces,' you will find your approved project.

Simply select the project, go to the 'Pages' section, and start the design process.

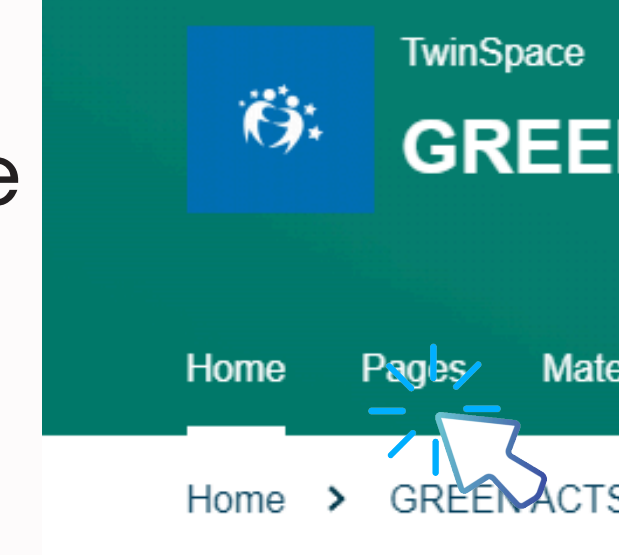

Overview

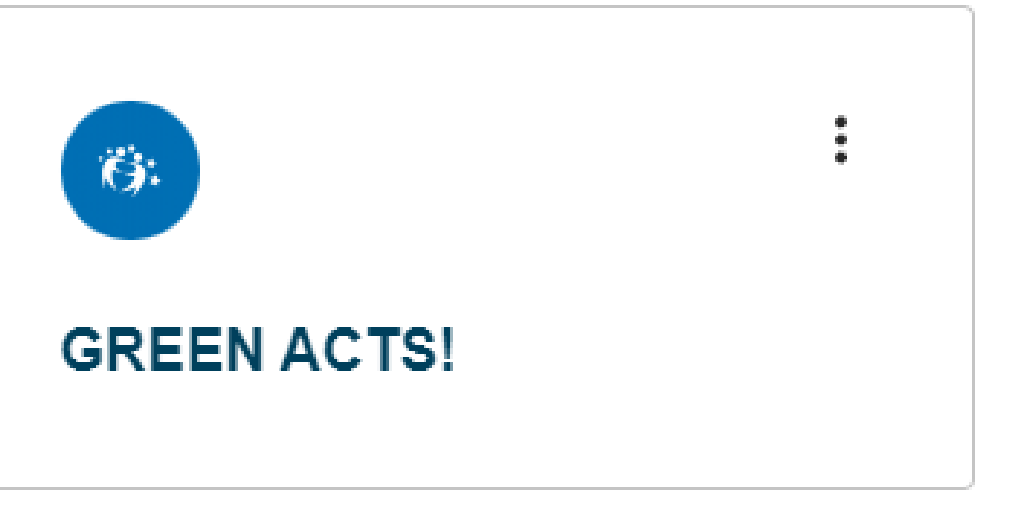

## **GREEN ACTS!**

| terials | Forum    | Online meetings | Members | Support |  |
|---------|----------|-----------------|---------|---------|--|
| rs! >   | GREEN AG | CTSI            |         |         |  |

## Follow the steps below.

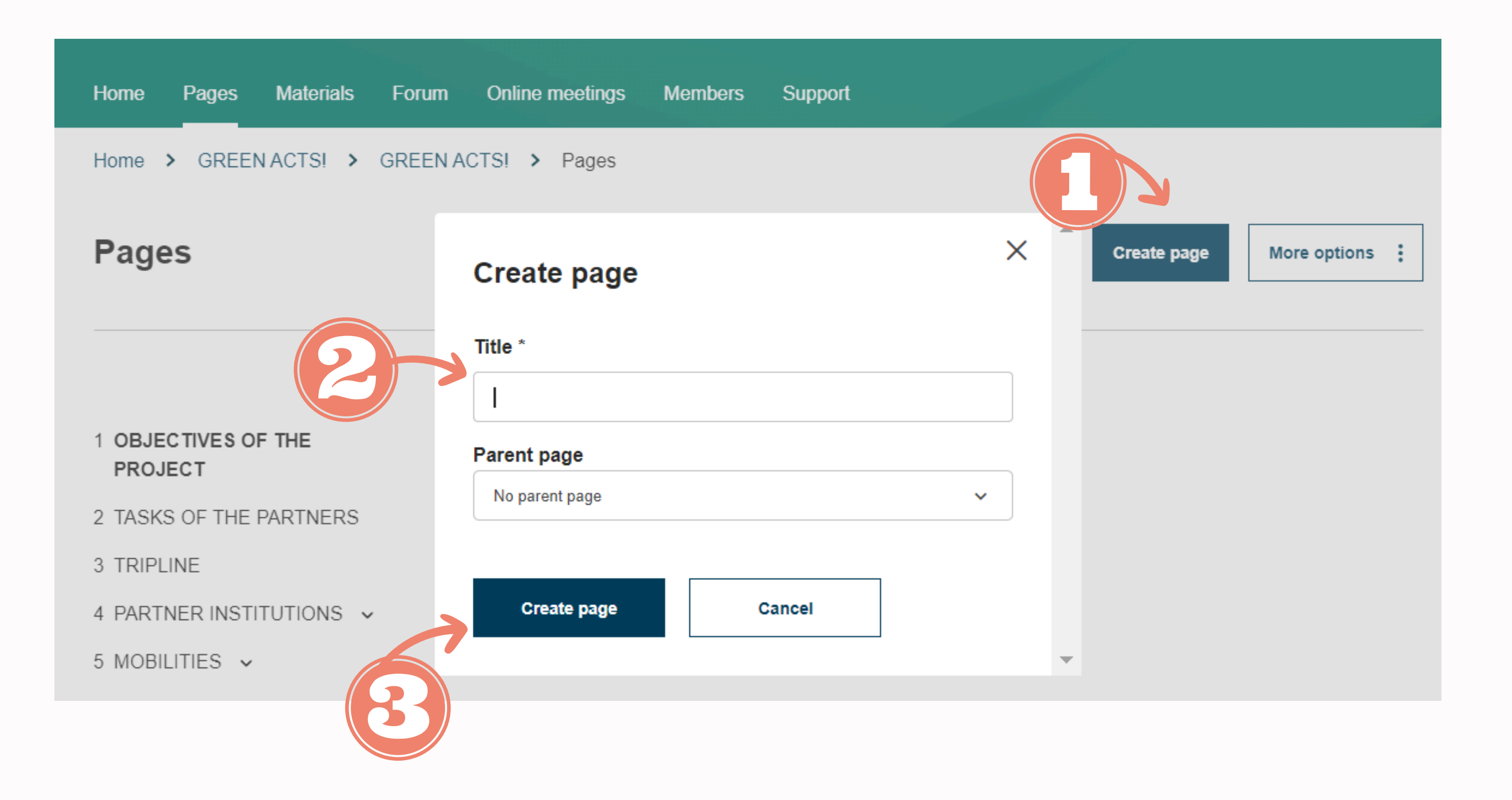

For visibility, you must opt for either "everyone" or "Twinspace members." If set to "just me," your page remains in draft mode, inaccessible to other members. Finally 'Save changes'.

| roject              | Save changes Preview Cancel                                                                                                    |
|---------------------|----------------------------------------------------------------------------------------------------|
| Page content *      | Parent page                                                                                                    |
| Title *             | Visibility                                                                                                    |
|                     | <ul> <li>Just me and administrators (draft)</li> </ul>                                                                                                    |
|                     | O Everyone on the internet (public)                                                                                                    |
| Add content         | O TwinSpace members                                                                                                    |
| Select content type | Permissions                                                                                                    |
| Text content ~      | Add content Select which roles are allowed to edit this page                                                                                                    |
|                     | Teacher Administrator                                                                                                    |
|                     | Comparison of the second second secon |
|                     | Pupil Administrator                                                                                                    |
|                     | Pupil                                                                                                    |
|                     | Expert                                                                                                    |
|                     | Observer                                                                                                    |
|                     | Visitor                                                                                                    |

## ADDING CONTENT TO THE PAGES

## Project

Created by Zehra ÇAYLAN Last updated by Zehra ÇAYLAN 2 sec ago

| Go to discussion Page options |  |
|-------------------------------|--|
| Edit page                     |  |
| Archive page                  |  |
| Report page                   |  |
| Export as PDF                 |  |

| Page content *                                                                                                    |
|----------------------------------------------------------------------------------------------------|
| Titie *                                                                                                    |
| OBJECTIVES OF THE PROJECT                                                                                                    |
|                                                                                                    |
| Add content<br>Select content type                                                                                                    |
| Text content ~                                                                                                    |
|                                                                                                    |
| + Text content                                                                                                    |
| Text *                                                                                                    |
| Paragraph v 🔃 v A <sup>2</sup> v A1                                                                                                    |
| The goals we want to achieve are a                                                                                                    |
| O1: Educate students about climat<br>O2: Improve knowledge about sust<br>O3: Actively engage students in the<br>O4: Activate parents and the local<br>O5: Actions to raise awareness abo<br>O6: Enriching the curriculum, getti<br>O7: Develop an awareness of how<br>O8: Recognize how important wate |

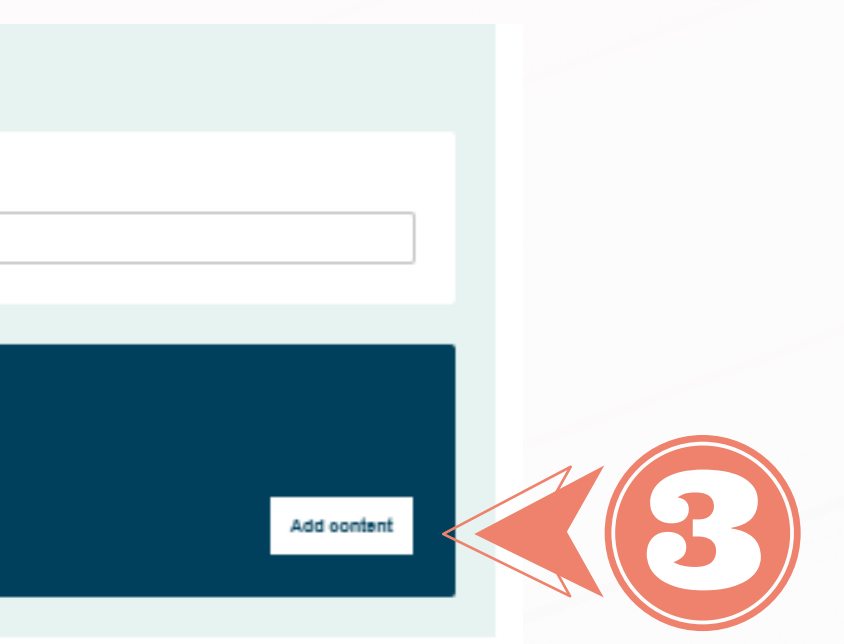

| v | ≜ ~ | А | v | в | I | <u>u</u> | s | $T_{\star}$ | $\times^{\scriptscriptstyle 2}$ | $\times_{\rm z}$ | Ωv |
|---|-----|---|---|---|---|----------|---|-------------|---------------------------------|------------------|----|
|   |     |   |   |   |   |          |   |             |                                 |                  |    |

as follows:

te change and start a recycling program and an energy : stainable consumption and environmental protection am ne learning process.

community to take action against climate change out environmental pollution, which is the common prob ting to know new web tools and developing digital comp r limited our energy sources are and why we should save er is to life.

OS: Take responsibility for the sustainable development of the world.

| • | ŧ                 | Te   | ext o | cont | tent |   |    |   |    |   |          |   |   |   |   |   |   |          |   |   |            |                |       |   |   |   |   |   |          |   |
|---|-------------------|------|-------|------|------|---|----|---|----|---|----------|---|---|---|---|---|---|----------|---|---|------------|----------------|-------|---|---|---|---|---|----------|---|
| - | Text <sup>:</sup> | *    |       |      |      |   |    |   |    |   |          |   |   |   |   |   |   |          |   |   |            |                |       |   |   |   |   |   |          |   |
|   | Para              | agra | ph    |      | ~    | ~ | A⁼ | ~ | A1 | ~ | <u>A</u> | ~ | A | ~ | В | 3 | Ι | <u>U</u> | ç | • | <u>T</u> × | X <sup>2</sup> | $X_2$ | Ω | ~ | ≡ | ~ | 4 | <u> </u> | * |
|   |                   |      |       |      |      |   |    |   |    |   |          |   |   |   |   |   |   |          |   |   |            |                |       |   |   |   |   |   |          |   |
|   |                   |      |       |      |      |   |    |   |    |   |          |   |   |   |   |   |   |          |   |   |            |                |       |   |   |   |   |   |          |   |
|   |                   |      |       |      |      |   |    |   |    |   |          |   |   |   |   |   |   |          |   |   |            |                |       |   |   |   |   |   |          |   |
|   |                   |      |       |      |      |   |    |   |    |   |          |   |   |   |   |   |   |          |   |   |            |                |       |   |   |   |   |   |          |   |

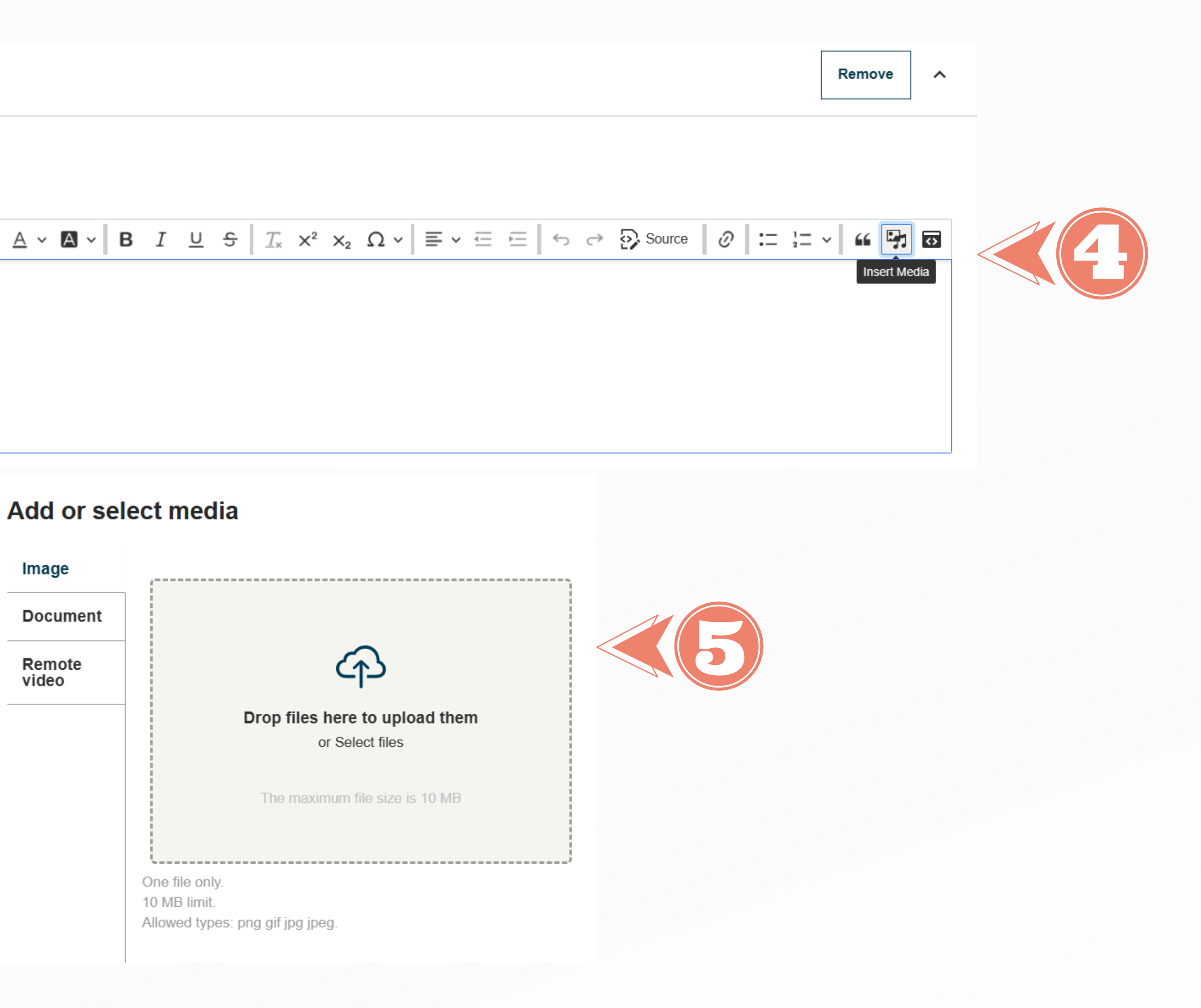

## What it appears like

## C2: Cultural Bridges in PBL - Spain

Created by Zehra ÇAYLAN Last updated by Zehra ÇAYLAN 10 months ago

Go to discussion

Page options

### 17th April (First day programme)

- Official welcome and opening
- Presentations, videos, and exchange of information
- Music and Culture: Spanish traditional dances
- Cultural Programme: Cathedral and Royal Chapel

- Visiting Alhambra

Project based learning presentation Download

Group work for students

Download Download

a51e-ccc9b92068c2

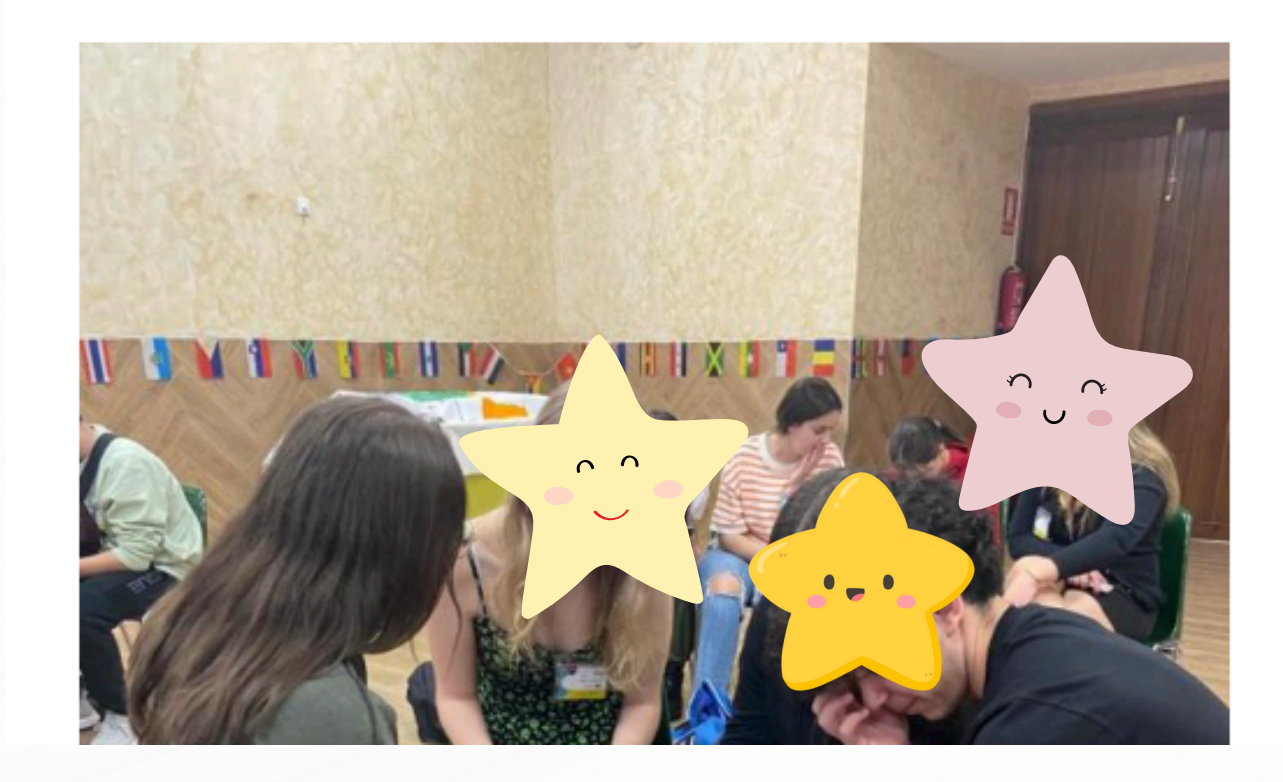

#### 17th April (Second day programme)

- Project based Learning activities by Turkish partner - Presentation "History of Spain in pictures"

Kahoot game on cultural heritages of partner countries

https://create.kahoot.it/share/euca-c2-cultural-bridges-in-pbl-kahoot-game/82647a4b-b1cc-44bb-

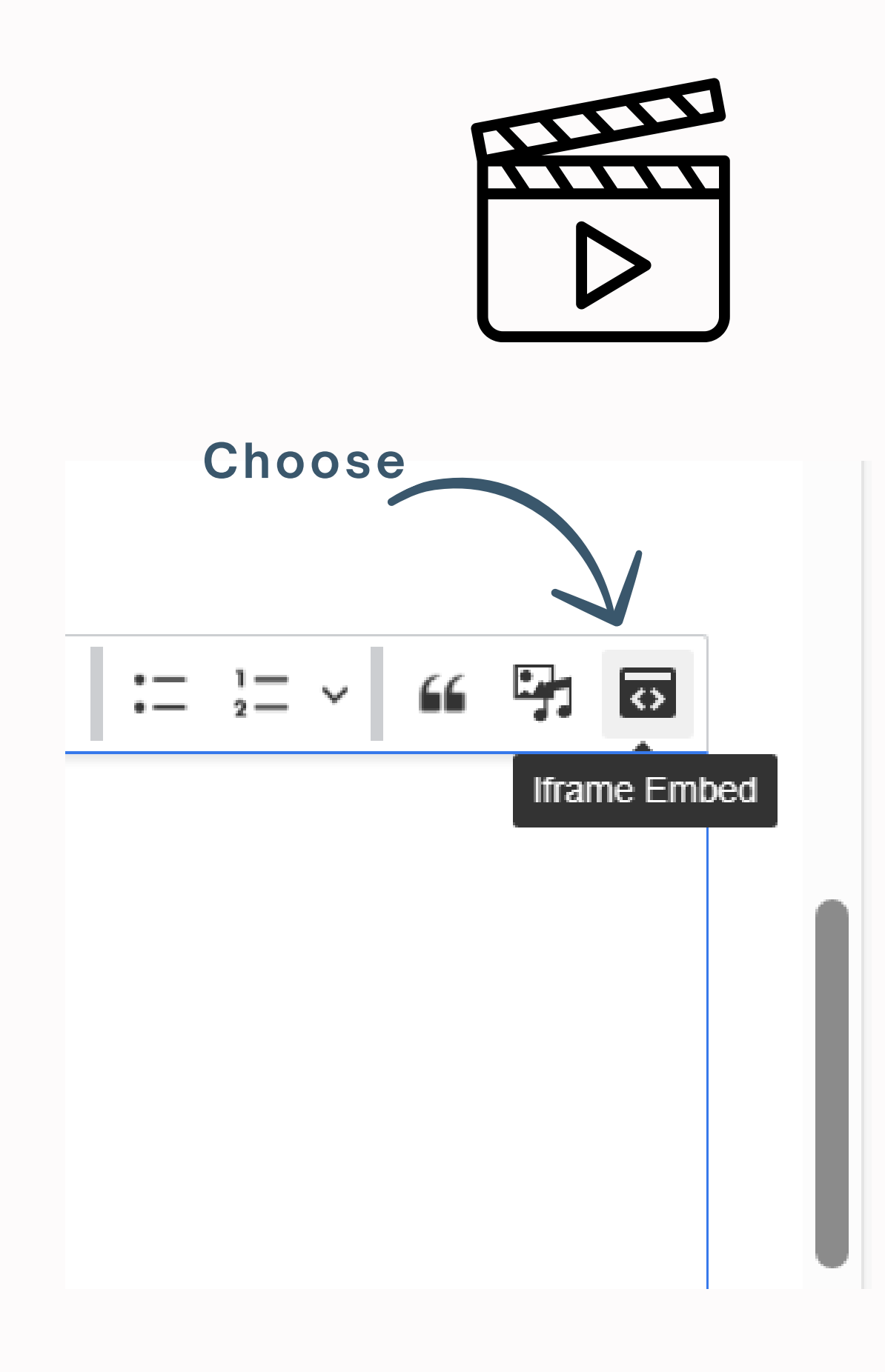

## **ADDING VIDEO CONTENT**

## The ideal weight and height

| ſ | URL                              |
|---|----------------------------------|
|   | https://youtu.be/ullgOHGctEs?si= |
|   | Name                             |
|   | etwinning                        |
|   | Width                            |
|   | 800                              |
|   | Height                           |
|   | 1000                             |
|   | Advisory Title                   |
|   | video presentation               |
|   | Remove from tabindex             |
|   | $\checkmark$                     |
|   | ×                                |

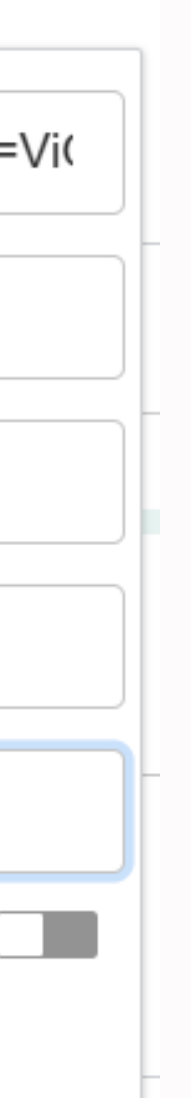

### How it looks finally!

#### Oğuz Canpolat Anadolu Lisesi (TR)

Created by Zehra ÇAYLAN Last updated by Zehra ÇAYLAN 3 months 3 weeks ago

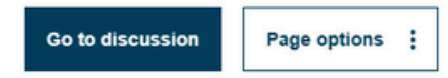

Turkish school presentation

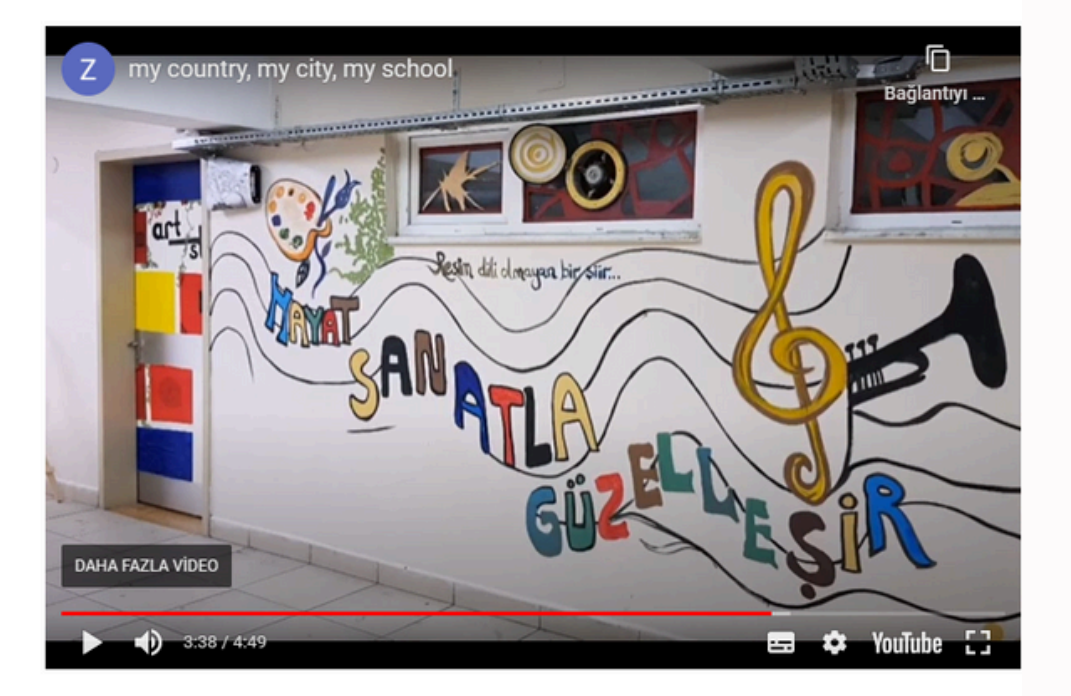

## **INVITING MEMBERS (teachers)**

#### **European School Education Platform**

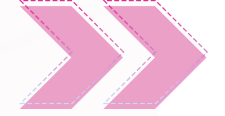

Home > ETwinning > My Projects > GREEN ACTS!

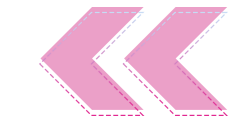

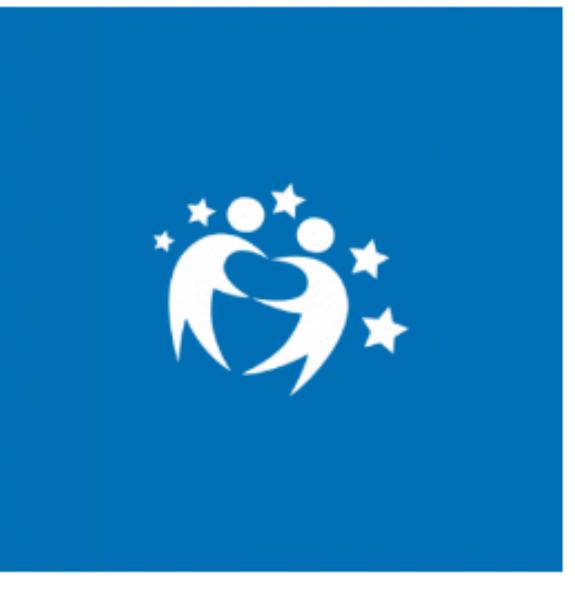

Members

PROJECT • Active

Image gallery

### **GREEN ACTS!**

This is the Twinspace of our Erasmus+ KA210 SCH project '2022-2-DE03-KA210-SCH-000095155' with 3 upper secondary school partners from Germany, Spain and Türkiye as well as an NGO partner from the Netherlands.

### Members (2)

About

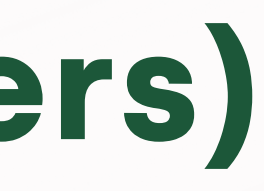

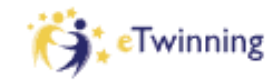

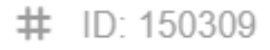

Created on: 05.02.2024

Languages: English

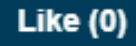

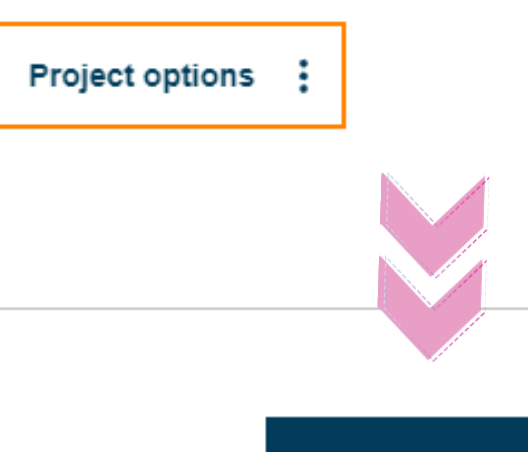

Invite member

## **INVITING STUDENTS**

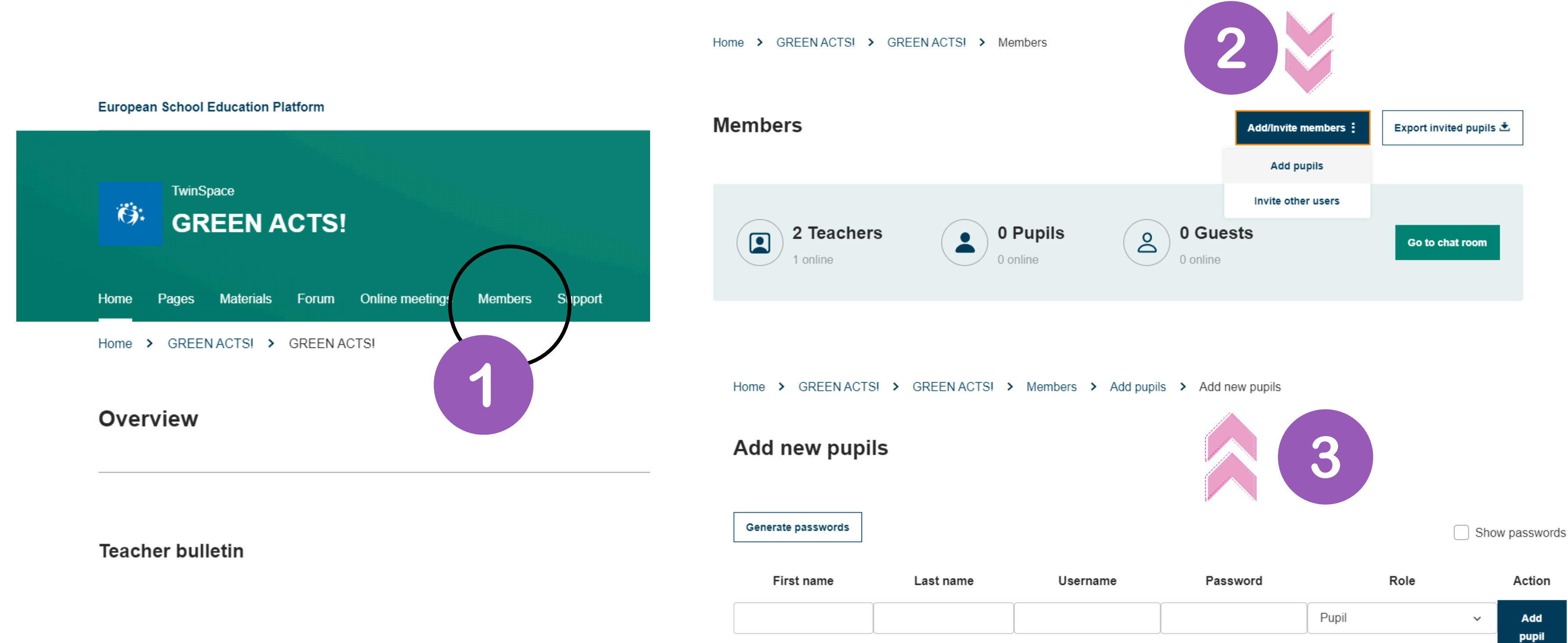

## **OUR PROJECT PAGES**

Home > GREEN ACTS! > GREEN ACTS!

### Pages

#### 1 OBJECTIVES OF THE PROJECT

2 TASKS OF THE PARTNERS

3 TRIPLINE

4 PARTNER INSTITUTIONS ↓

5 MOBILITIES 🗸

6 A CLIMATE GUIDE FOR TEACHERS

7 OTHER PROJECT PRODUCTS

8 STUDENT JOURNALS 🗸

9 EVALUATION OF THE EVENTS

10 DISSEMINATION ACTIVITIES V

 $\sim$ 

- 1 OBJECTIVES OF THE PROJECT
- 2 TASKS OF THE PARTNERS
- 3 TRIPLINE

#### 4 PARTNER INSTITUTIONS ↓

- 4.1 Global Education Center B.V., NL
- 4.2 Gustav-von-Schlör-Schule, Staatliche Fachoberschule und Berufsoberschule Weiden, DE
- 4.3 Institut Joan Brossa, ES
- 4.4 Oguz Canpolat Anadolu Lisesi, TR

5 MOBILITIES A

- 5.1 C1 in NL: Stop wishing! Start Doing!
- 5.2 C2 in ES: Go Green, Breathe Clean!
- 5.3 C3 in TR: Go Sustainable For A Better Future!
- 5.4 C4 in DE: Stay Connected!

#### **OBJECTIVES OF THE PROJECT**

#### Created by Zehra ÇAYLAN

Last updated by Zehra ÇAYLAN 3 weeks 6 days ago

Page options

The goals we want to achieve are as follows:

O1: Educate students about climate change and start a recycling program and an energy and water conservation project for our students.

O2: Improve knowledge about sustainable consumption and environmental protection among students and in local communities.

O3: Actively engage students in the learning process.

O4: Activate parents and the local community to take action against climate change

O5: Actions to raise awareness about environmental pollution, which is the common problem of all European countries

O6: Enriching the curriculum, getting to know new web tools and developing digital competences

O7: Develop an awareness of how limited our energy sources are and why we should save energy.

O8: Recognize how important water is to life.

O9: Take responsibility for the sustainable development of the world.

# THANK YOU ZEHRA ÇAYLAN

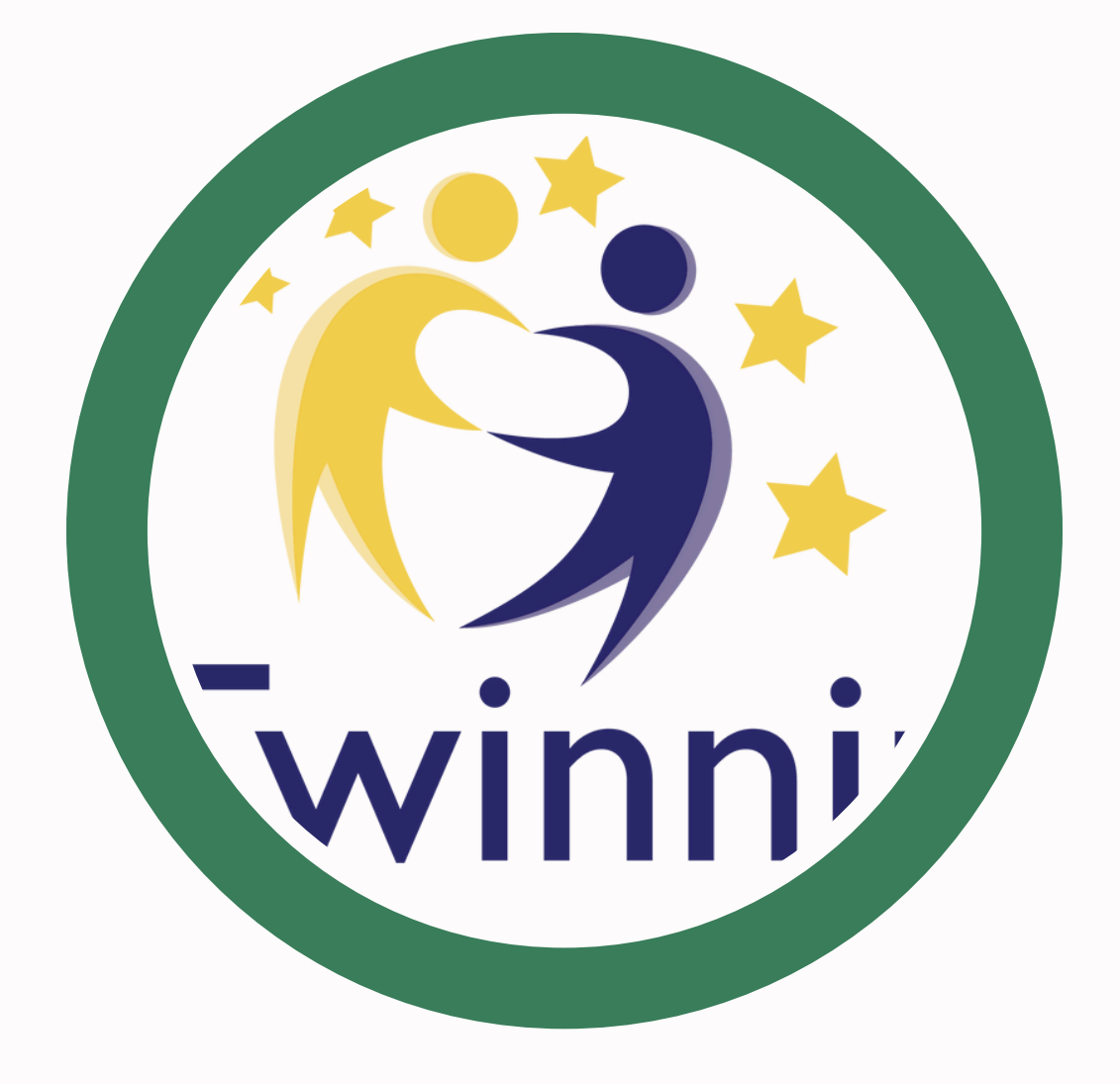

Oğuz Canpolat Anadolu Lisesi, Istanbul, TÜRKİYE